Broward County Public Schools has updated the fingerprinting/badging process. Candidates for employment with Broward County Public Schools that require fingerprints will no longer have them taken at the KCW Security Office (Kathleen C. Wright Administrative building). Candidates will register on-line and schedule an appointment at a site to complete their fingerprints. The following steps are required:

- 1. Follow the instructions outlined below to register for an appointment.
  - You will schedule your appointment time, select a site where your fingerprints/photograph will be taken, and pay the fingerprint fee.
  - During the registration process, you will be required to enter some or all of the information listed below. The necessary information will be given to you by the appropriate department/school/agency.
    - Fieldprint Code
    - Position Number
    - 4 digit location number
    - Approval number
    - School number
    - Position (job title)
    - Company name
    - Institution (college/university)
    - Personnel number
    - Sport, activity or committee

2. Attend your scheduled fingerprint/photo capture appointment.

3. BCPS locations will contact employees when your fingerprints have been processed. Results should be received within 3 business days of your fingerprints being taken.

4. BCPS employees will report to their location on the agreed start date. The start date must be after the fingerprint authorization date.

# Screenshots of the registration website and additional instructions are on the following pages.

## 1. Applicants will visit http://www.fieldprintflorida.com/

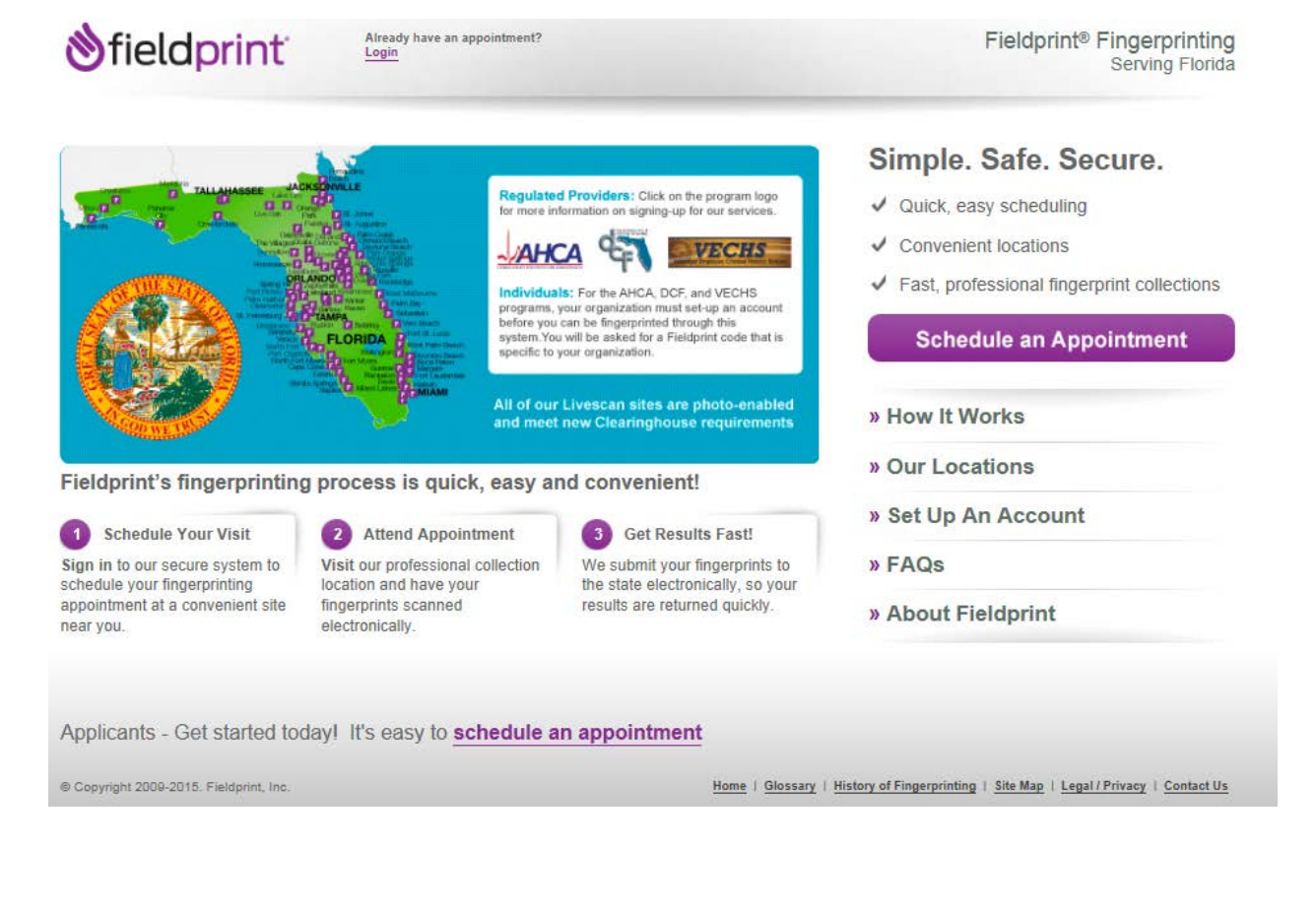

2. Applicants will click on to the next page...

Schedule an Appointment

to continue on

3. Applicants will then sign up as a new user or sign in as an existing user.

| <b>⊗</b> fieldprint <sup>™</sup>                                                                                                    |                                                                                                    |                                                                                                    | English Español                                                                                  |
|----------------------------------------------------------------------------------------------------|----------------------------------------------------------------------------------------------------|----------------------------------------------------------------------------------------------------|--------------------------------------------------------------------------------------------------|
|                                                                                                    |                                                                                                    |                                                                                                    | Need More Help?<br>Frequently Asked Questions                                                    |
| New Users   Sign Up<br>If you are a new user, please regi<br>by entering your e-mail address b<br>Email address:<br>[public@domain.com<br>Sign Up                                                                                                    | ster with Fieldprint® in order to<br>intment. Begin the registration process<br>elow.                              | Existing Users   S<br>If you already have an ac<br>Check your appointme<br>Re-schedule your app<br>View and print your re<br>Email address:<br>Password:<br>Sign In | Sign In<br>ccount, please log in below to :<br>ant status<br>iointment<br>ceipt<br>              |
| °∝<br>ðfieldprint                                                                                                    | opyright 2009-2015. Fieldprint, Inc. <u>Terms (</u>                                                                | & Conditions Privacy Statemen                                                                                                    | nt<br>English Español                                                                            |
|                                                                                                    |                                                                                                    |                                                                                                    | Need More Help?<br>Frequently Asked Questions                                                    |
| Sign Up                                                                                                    | We value your personal information an<br>times. <u>Privacy Statement</u>                                           | d keeping it secure at ALL                                                                                                    | Your information is saved as you complete each step. You can log in<br>and continue at any time. |
| To register with Fieldprint®, pleas<br>All of the following fields are requin<br><b>Password Rules</b><br>Must be 8 to 16 characters long<br>Must contain at least one capital le<br>May not contain the phrase 'passw<br>May not be the same as your user<br>Is case sensitive | e enter the password you would like to use<br>red.<br>etter, one lowercase letter, one number and<br>vord'<br>name | below, along with a security ques<br>I one special character (!@#\$%*)                                                                                              | stion and answer.                                                                                |
| Password you would like to use<br>Re-type Password                                                                                                    |                                                                                                    |                                                                                                    |                                                                                                  |
| Security Question<br>Who invented fingerprinting?<br>Answer to your Security Question                                                                                                    |                                                                                                    |                                                                                                    |                                                                                                  |
| Hank<br>Sign Up and Continue                                                                                                    | 0                                                                                                    |                                                                                                    |                                                                                                  |

© Copyright 2009-2015. Fieldprint, Inc. Terms & Conditions Privacy Statement

 Applicants will be led to the next page and select "I know my Fieldprint Code" which was provided to you.

| 👏 field print                                | Welcome, gtmfl@fp! Loqout                                     |                               | English                                | Español   |
|----------------------------------------------|---------------------------------------------------------------|-------------------------------|----------------------------------------|-----------|
|                                              |                                                               | Need<br><u>F</u>              | More Help?<br>requently Asked Question | <u>IS</u> |
| Reason                                       |                                                               |                               |                                        |           |
| Reason why you need                          | to be fingerprinted                                           |                               |                                        |           |
| See More Detailed Descriptions of Select     | Reasons                                                       |                               |                                        |           |
| Continue<br>If the reason you must be finger | rprinted is not listed here or if you do not know the reason, | please contact your employer. |                                        |           |
| ©                                            | Copyright 2009-2015. Fieldprint, Inc. Terms & Conditions      | Privacy Statement             |                                        |           |

5. Applicant will enter the "Fieldprint code" that was provided.

| 👏 field print                                                                                                    | Welcome, gtmfl@fp!                                                                         | <u>Loqout</u>                          |                                                     |                                                                | English | Español |
|----------------------------------------------------------------------------------------------------|--------------------------------------------------------------------------------------------|----------------------------------------|-----------------------------------------------------|----------------------------------------------------------------|---------|---------|
|                                                                                                    |                                                                                            |                                        |                                                     | Need More Help?<br>Frequently Asked Qu                         | estion  | 8       |
| Reason                                                                                                    |                                                                                            |                                        |                                                     |                                                                |         |         |
| Fieldprint Code                                                                                                    | × 0                                                                                        |                                        |                                                     |                                                                |         |         |
| Fingerprints will be submitted to th<br>Continue Back<br>Please note: Your organization mu<br>Fieldprint code, please contact you | e Florida Department of Lav<br>ust set-up an account before<br>ur organization. Thank you. | v Enforcement for the purpose          | es assigned to the prov<br>ugh this system. If they | ided Fieldprint code.<br>y have not done so, and given you the | eir     |         |
| © Co                                                                                                    | pyright 2009-2015. Fieldprir                                                               | nt, Inc. <u>Terms &amp; Conditions</u> | Privacy Statement                                   |                                                                |         |         |

6. Once this is completed, you will be led to the personal information, demographics, some additional information specific to the purpose you are being fingerprinted and release portion.

| fieldpr                  | rint <sup>:</sup>    | Welcome, johnqpub                            | lic@domain.com! <u>L</u>                   | ogout                         | English Españo                                                                                   |
|--------------------------|----------------------|----------------------------------------------|--------------------------------------------|-------------------------------|--------------------------------------------------------------------------------------------------|
| )                        | 2                    | 3                                            | 4                                          | 5                             | Need More Help?                                                                                  |
| ata<br>ection            | Authorization        | Time and Location                            | Payment                                    | Confirmation                  | Hoquendy Asked Questions                                                                         |
| ersonal<br>formatior     | n                    | We value your pe<br>times. <u>Privacy St</u> | ersonal information and keeping<br>atement | g it secure at ALL            | Your information is saved as you complete each step. You can log in<br>and continue at any time. |
| Please enter you         | ır personal informat | ion below. 🧿                                 | 4- Wa h-i F                                |                               |                                                                                                  |
| NOTE: The infor          | mation entered on t  | nis screen must belong                       | to the person being finge                  | erprinted.                    |                                                                                                  |
| First Name:              | Midd                 | lle Name:                                    | Last Name:                                 | Suffix:                       |                                                                                                  |
| Please enter any aliases | other names or ali   | ases you have used. If y                     | rou have used more than                    | one alias, please click the " | Add another name" button below to enter other                                                    |
| First Name:              | Midd                 | lle Name:                                    | Last Name:                                 | Suffix:                       |                                                                                                  |
|                          |                      |                                              |                                            | Select V                      | ]                                                                                                |
| + Add another            | name 🕜               |                                              |                                            |                               |                                                                                                  |
| Social Security          | Number:              |                                              |                                            |                               |                                                                                                  |
| 010-10-1010              | (?)                  |                                              |                                            |                               |                                                                                                  |
| Address 1:               |                      |                                              |                                            |                               |                                                                                                  |
| 1150 Main Stree          | et                   | 3                                            |                                            |                               |                                                                                                  |

| field                                       | orint                    | Welcome, johnqpublik                              | c@domain.com! <u>Lo</u>                | ogout                      | English I                                                                                   |
|---------------------------------------------|--------------------------|---------------------------------------------------|----------------------------------------|----------------------------|---------------------------------------------------------------------------------------------|
|                                             | 2                        | 3                                                 | 4                                      | 5                          | Need More Help?                                                                             |
| a<br>tion                                   | Authorization            | Time and Location                                 | Payment                                | Confirmation               | Frequently Asked Questions                                                                  |
| emogra                                      | aphics                   | We value your pers<br>times. <u>Privacy State</u> | ional information and keeping<br>ament | It secure at ALL           | Your information is saved as you complete each step. You can i<br>and continue at any time. |
| Please comp<br>Citizenship:<br>United State | elete the following ques | stions. This information is u                     | used to positively identify            | y you when performing a fi | ingerprint-based background check.                                                          |
| Place of Bin<br>Florida                     | th:                      | ▼ ⑦                                               |                                        |                            |                                                                                             |
| City of Birth<br>Clearwater                 | :                        | 0                                                 |                                        |                            |                                                                                             |
| Gender:<br>Male                             |                          | ✓ ②                                               |                                        |                            |                                                                                             |
| Your Height                                 | t. 8                     | ▼ in. ⑦                                           |                                        |                            |                                                                                             |
| Your Weigh<br>170                           |                          |                                                   |                                        |                            |                                                                                             |
| Eye Color:<br>Brown                         |                          | ▼ (?)                                             |                                        |                            |                                                                                             |
| Hair Color:<br>Black                        |                          | ⊻ 0                                               |                                        |                            |                                                                                             |
| Race:<br>Caucasian/S                        | spanish Descent          |                                                   |                                        |                            |                                                                                             |
| Save and 0                                  | Continue Back            | 0                                                 |                                        |                            |                                                                                             |

© Copyright 2009-2015. Fieldprint, Inc. Terms & Conditions Privacy Statement

7. The Applicant will be led to the security background check questionnaire and release.

| ٧           | fieldpr                                                                                                    | rint                                                                                                    | Welcome, johnqpublic                                                                                                    | @domain.com! <u>L</u>                                                                                                    | <u>.oqout</u>                                                                                                    |                                                                                                    | English                                                        | Español  |
|-------------|----------------------------------------------------------------------------------------------------|----------------------------------------------------------------------------------------------------|----------------------------------------------------------------------------------------------------|----------------------------------------------------------------------------------------------------|----------------------------------------------------------------------------------------------------|----------------------------------------------------------------------------------------------------|----------------------------------------------------------------|----------|
| 1           |                                                                                                    | 2                                                                                                    | 3                                                                                                    | 4                                                                                                    | 5                                                                                                    | Need More Help?                                                                                                    | lestions                                                       |          |
| Da<br>Colle | ta<br>ction                                                                                                    | Authorization                                                                                                    | Time and Location                                                                                                    | Payment                                                                                                    | Confirmation                                                                                                    |                                                                                                    |                                                                | <u>.</u> |
| R           | elease                                                                                                    |                                                                                                    | We value your per<br>ALL times. <u>Privac</u>                                                                                                    | sonal information and k<br><u>Statement</u>                                                                                                    | eeping it secure at                                                                                                    | Your information is saved as you complete<br>log in and continue at any time.                                                                                                    | each step. Y                                                   | ou can   |
|             | The School                                                                                                    | Board of Bro                                                                                                    | ward County, FL -                                                                                                    | Background So                                                                                                    | creening:                                                                                                    |                                                                                                    |                                                                |          |
|             | IMPORTAN                                                                                                    | T - READ BEF                                                                                                    |                                                                                                    | G THIS FORM                                                                                                    |                                                                                                    |                                                                                                    |                                                                |          |
|             | The School Boa<br>was withheld. <u>T</u><br>third party will <u>b</u><br>onto school gro                                           | rd of Broward Cou<br><u>o omit a response</u><br>oe considered fals<br>unds and/or partic                                              | unty will receive informati<br>e or to be untruthful in you<br>ification and is a cause fo<br>cipate in the activity for w                                                                | on on all records, <u>in</u><br><u>r response, regardlo<br/>or dismissal from en<br/>hich this backgroun</u>                                       | <u>cluding juvenile</u> , that have<br>ess of any previous informa<br>nployment, consideration fo<br>d screening is being condu                                                                         | been sealed, expunged, or where ad<br>ation received from an attorney, a ju<br>or employment, denial of clearance t<br>cted.                                                                                                    | judication<br><u>dge, or any</u><br>o enter                    |          |
|             | At the time of you<br>must be reveale<br>and probationar<br>following questi<br>previous informa<br>consideration fo<br>conducted. | ur background scre<br>d to the School Bo<br>y pending success<br>ons does not auto<br>ation received from<br>r employment, der         | eening, fingerprints will be<br>ard of Broward County pur<br>sful processing of your bac<br>matically deem your inelig<br>an attorney, a judge, or ar<br>nail of clearance to enter or    | researched by local,<br>suant to F.S. 943.058<br>kground. The followi<br>ble. However, to omi<br>ny third party will be c<br>nto school grounds a  | state and federal law enford<br>35. Your employment with th<br>ng questions must be answ<br>t a response or to be untruft<br>considered falsification and i<br>and/or participate in the activi         | cement agencies. Sealed or expunge<br>e Broward County School District is te<br>rered truthfully. A "Yes" answer to any<br>ful in your response, regardless of ar<br>s a cause for dismissal from employ<br>ity for which this background screenin | d records<br>emporary<br>of the<br>nyu<br>ment,<br>ig is being |          |
|             | Yes                                                                                                    | O No 1. Ha<br>traffi<br>conv                                                                                                    | ave you ever been convicte<br>c violation? (Driving under<br>ictions are not minor and r                                                                                                  | d of an offense (miso<br>the influence (DUI) a<br>must be reported.)                                                                               | demeanor or felony) other th<br>nd Driving under intoxicated                                                                                                    | an a minor<br>[DUI]                                                                                                    |                                                                |          |
|             | "Convicted" has<br>trial or the entry<br>juvenile as spec<br>martial conduct<br>any state of the<br>control release,               | the same meanin<br>of a plea of quilty of<br>cified in this sectio<br>ed by the Armed Fo<br>United States or of<br>or incarceration in | g as in Florida Statute 943<br>r nollo contendere, regard<br>n. Conviction of a similar o<br>orces of the United States,<br>ther jurisdiction. A sanctior<br>a state prison, federal pris | 0.0435. Specifically, "<br>less of whether adju<br>ffense includes, but<br>and includes a conv<br>i includes, but is not<br>son, private correctio | convicted" means there has<br>dication is withheld, and inc<br>is not limited to, a conviction<br>iction or entry of a plea of gu<br>limited to, a fine, probation,<br>nal facitity, or local detentior | been a determinatino of guilt as a re-<br>ludes an adjudication of delinquency<br>by a federal or military tribunal, inclur<br>itly or nolo contendere resulting in a s<br>community control, parole, conditiona<br>f facility.                    | sult of a<br>of a<br>ding courts-<br>anction in<br>I release,  |          |

### 8. Next, the applicant will be able to schedule their visit.

| <b>⊗</b> fieldpr | int                 | Welcome, johnqpublic                         | c@domain.com!                         | <u>Loqout</u>          | English Español                                                                               |
|------------------|---------------------|----------------------------------------------|---------------------------------------|------------------------|-----------------------------------------------------------------------------------------------|
| 1                | 2                   | 3                                            | 4                                     | 5                      | Need More Help?                                                                               |
| Authorization    | Data<br>Collection  | Time and Location                            | Payment                               | Confirmation           | Frequentity Asked Questions                                                                   |
| Schedule Y       | ′our Visit          | We value your pe<br>ALL times. <u>Privac</u> | rsonal information and<br>v Statement | I keeping it secure at | our information is saved as you complete each step. You can<br>g in and continue at any time. |
| Find a Field     | Iprint Locatio      | n <u>Use your home</u>                       | address                               |                        |                                                                                               |
| Please enter you | ur home, work or ot | her address below and o                      | click the Find button                 | . (?)                  |                                                                                               |
| 1150 Main Stre   | et, Fort Lauderda   | le, FL 33308                                 |                                       | × Find                 |                                                                                               |
| Back             |                     |                                              |                                       |                        |                                                                                               |
|                  |                     |                                              |                                       |                        |                                                                                               |
|                  |                     |                                              |                                       |                        |                                                                                               |

© Copyright 2009-2015. Fieldprint, Inc. Terms & Conditions Privacy Statement

# 9. Then make payment

| field                                                                           | print                                   | Welcome, <b>JPublic@g</b> i                   | mail.com! <u>Loqout</u>                                        | English E                                                                                                    |
|---------------------------------------------------------------------------------|-----------------------------------------|-----------------------------------------------|----------------------------------------------------------------|----------------------------------------------------------------------------------------------------|
|                                                                                 | 2                                       | 3                                             | 4                                                              | Need More Help?                                                                                                    |
| Data<br>lection                                                                 | Time and Location                       | Payment                                       | Confirmation                                                   | Call 877-614-4632 or <u>Email Us</u>                                                                                                    |
| Paymen                                                                          | ıt                                      | We value your per<br>ALL times. <u>Privac</u> | rsonal information and keeping it secure<br><u>y Statement</u> | at Your information is saved as you complete each step. You log in and continue at any time.                                                                             |
| Appointment Location<br>Fieldprint Site - Mail Time<br>15970 West State Road 84 |                                         |                                               | <b>Appointmer</b><br>05/2219/2015                              | <b>nt date and time:</b><br>at 11:00 AM                                                                                                    |
| Westga<br>Sunrise                                                               | te Swuare Shopping Center<br>, FL 33326 |                                               | Your tota                                                      | lis: \$##.##                                                                                                    |
| Chang                                                                           | ge Time or Location                     |                                               | Appointment<br>prior to the ap<br>will not be fur              | ts may be canceled or rescheduled more than 24 hours<br>ppointment without charge. After this period, charges<br>nded, and there is a fee to reschedule the appointment. |
| Please                                                                          | use one of these payment of             | ptions:                                       |                                                                |                                                                                                    |
| Credit                                                                          | t Card                                  |                                               |                                                                |                                                                                                    |
| Note:                                                                           | This payment will appear o              | n your credit card stat                       | tement as a charge from Fieldprin                              | ıt.                                                                                                    |
| Cre                                                                             | dit Card Information                    |                                               | Billing Address                                                |                                                                                                    |
| Cardh                                                                           | nolder's First Name:                    | 0                                             | Address Line 1:                                                |                                                                                                    |

## 10. After payment, a confirmation page is displayed.

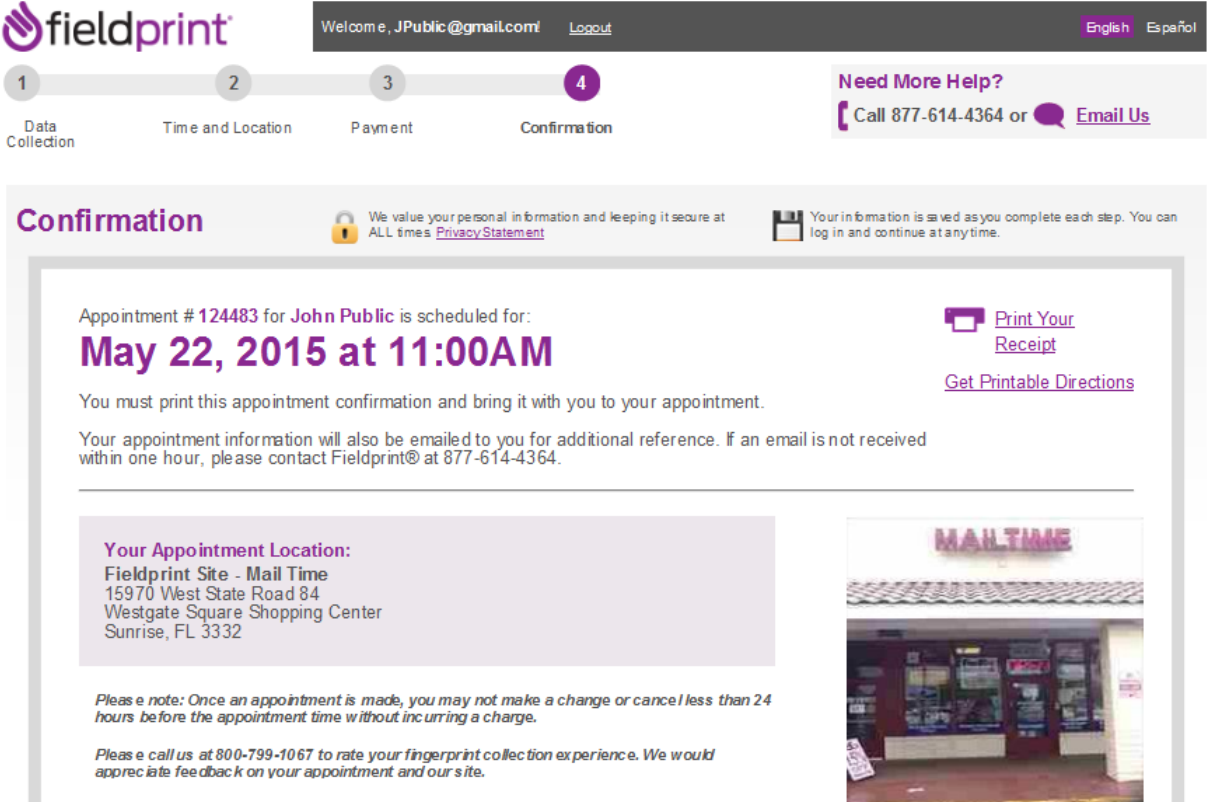

If you decide to reschedule your fingerprinting appointment in the future, please return to